### Uniwersytet Zielonogórski

## Instytut Sterowania i Systemów Informatycznych

# Przedmiot: Automatyzacja procesów produkcyjnych

Laboratorium nr. 2

# Spis treści:

| 1 | . Cel:                                                            | . 1 |
|---|-------------------------------------------------------------------|-----|
| 2 | . Opis:                                                           | . 1 |
| 3 | . Ćwiczenia do wykonania:                                         | . 2 |
|   | 3.1. Konfiguracja karty sieciowej do komunikacji w sieci Ethernet | . 2 |
|   | 3.2. Tworzenie nowego projektu oraz dodawanie urządzeń            | . 4 |
|   | 3.3. Konfiguracja pierwszego kontrolera                           | . 7 |
|   | 3.4. Konfiguracja drugiego kontrolera                             | 13  |
|   | 3.5. Wgrywanie ustawień do pierwszego kontrolera                  | 14  |
|   | 3.6. Wgrywanie ustawień do drugiego kontrolera                    | 18  |
|   |                                                                   |     |

## 1. Cel:

Celem ćwiczenia jest zapoznanie studentów z podstawowa konfiguracja sterowników RX3i.

### 2. Opis:

#### 3. Ćwiczenia do wykonania:

#### 3.1. Konfiguracja karty sieciowej do komunikacji w sieci Ethernet

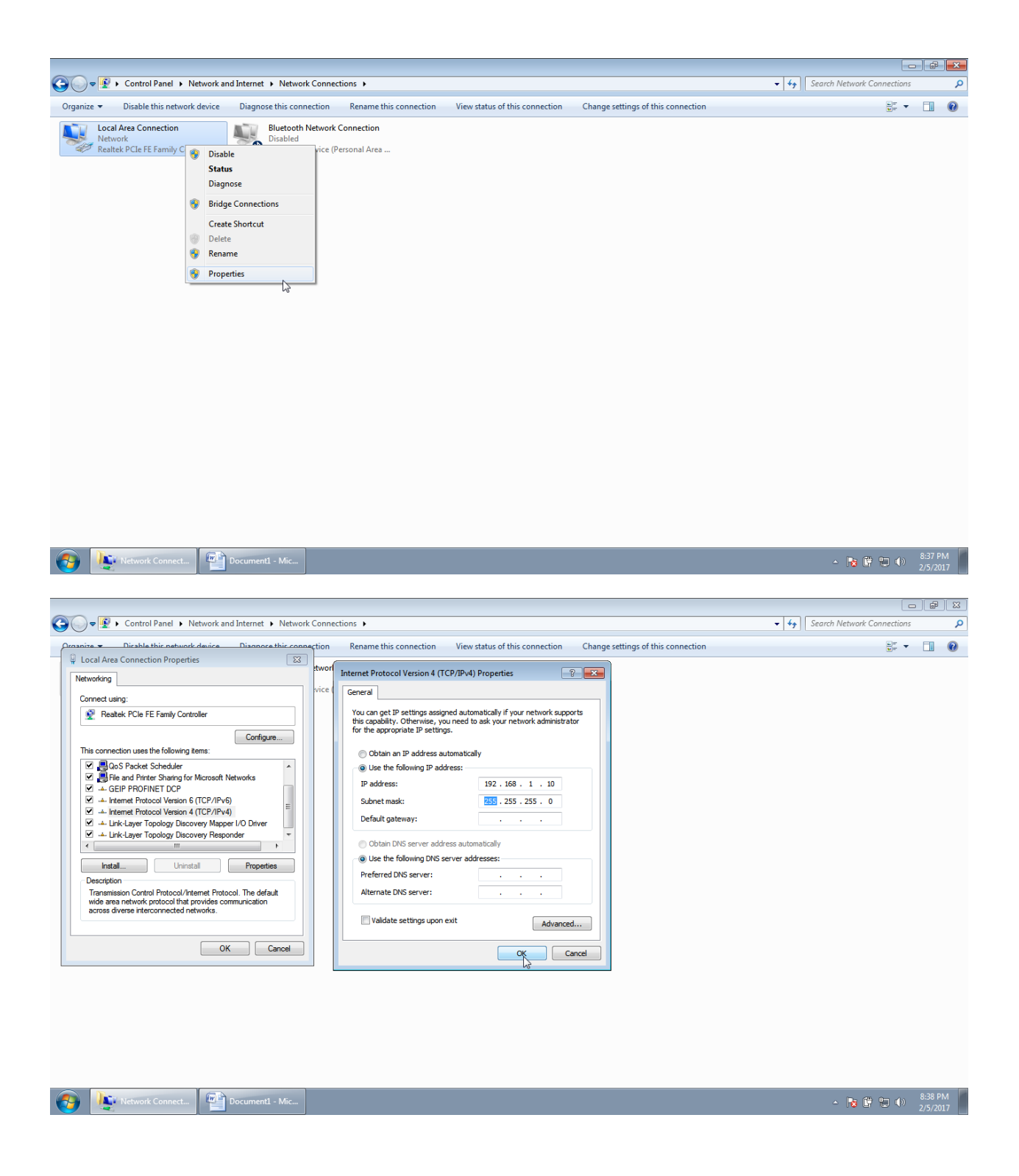

| Control Panel > Network and Internet > Network Connections >                                                                                                    | <ul> <li>✓ 4<sub>3</sub> Search Network Connections</li> </ul> |
|----------------------------------------------------------------------------------------------------|----------------------------------------------------------------|
| Organize 🔻                                                                                                    |                                                                |
| Local Area Connection       Bluetooth Network Connection         Unidentified network       Disabled         Bluetooth Device (Personal Area         Programs (1)         Image: compage                                                                                                    |                                                                |
| Docume File description: Windows Command Processor<br>PAS Company, Microsoft Corporation<br>PAS Date created, 11/20/2010 7:23 PMI<br>PAS Date created, 11/20/2010 7:23 PMI<br>PAS Date created, 11/20/2010 7:25 PMI<br>PAS Date created, 11/20/2010 7:25 PMI<br>PAS Date |                                                                |
|                                                                                                    |                                                                |
| Network Connect                                                                                                    | - 🚬 🔀 🛱 🕼 🕩 938 PM                                             |

- Kontroler PAC GE RX3i nr 1 ping 192.168.1.21
  Kontroler PAC GE RX3i nr 2 ping 192.168.1.22

|                                                                       |             | _                          | Ē      | 8  |
|-----------------------------------------------------------------------|-------------|----------------------------|--------|----|
| Column 2 Control Panel > Network and Internet > Network Connections > | <b>▼</b> 47 | Search Network Connections |        | ٩  |
| Organize 💌                                                            |             |                            |        | •  |
| <text><text></text></text>                                            |             |                            | 1013.4 | м  |
| 😚 💾 305_Lab1.doc 🎼 Network Connect 🤷 Administrator: CA                |             | - 🛱 🙀 🕩                    | 2/6/20 | 17 |

#### 3.2. Tworzenie nowego projektu oraz dodawanie urządzeń

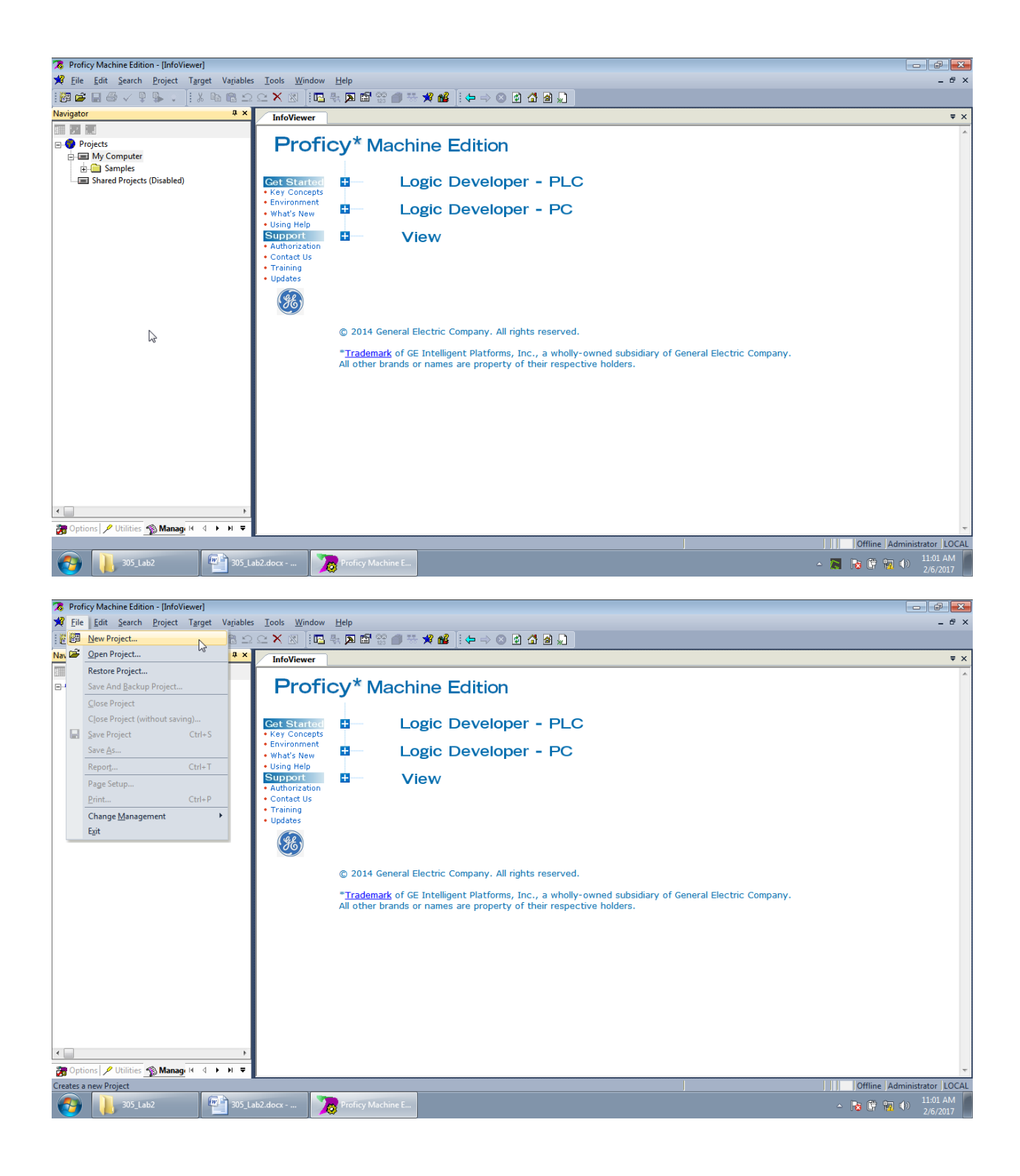

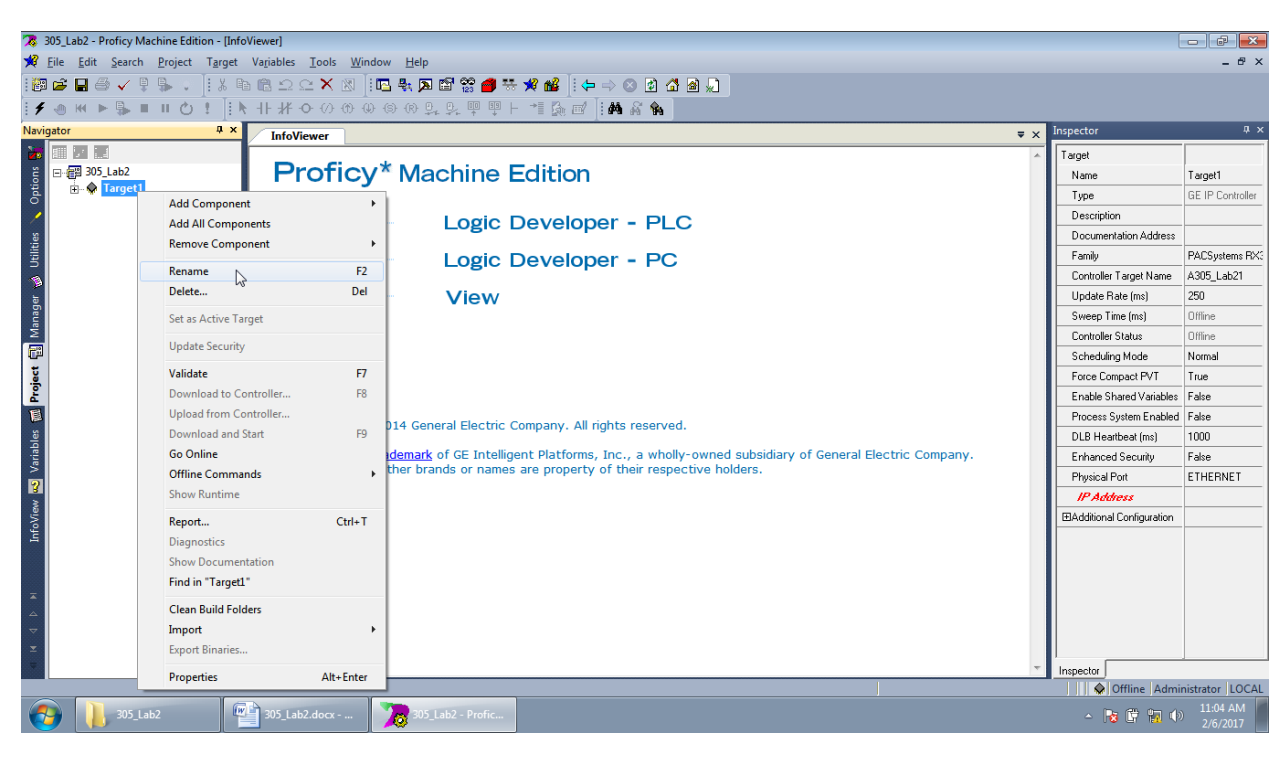

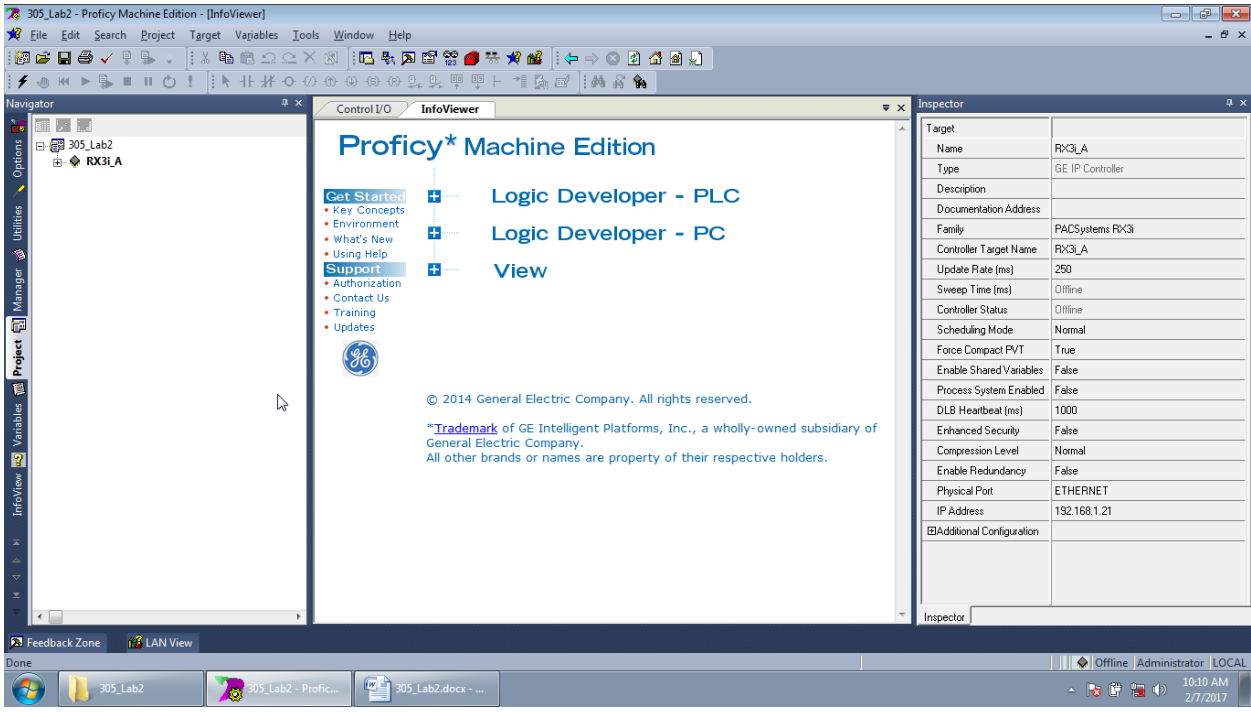

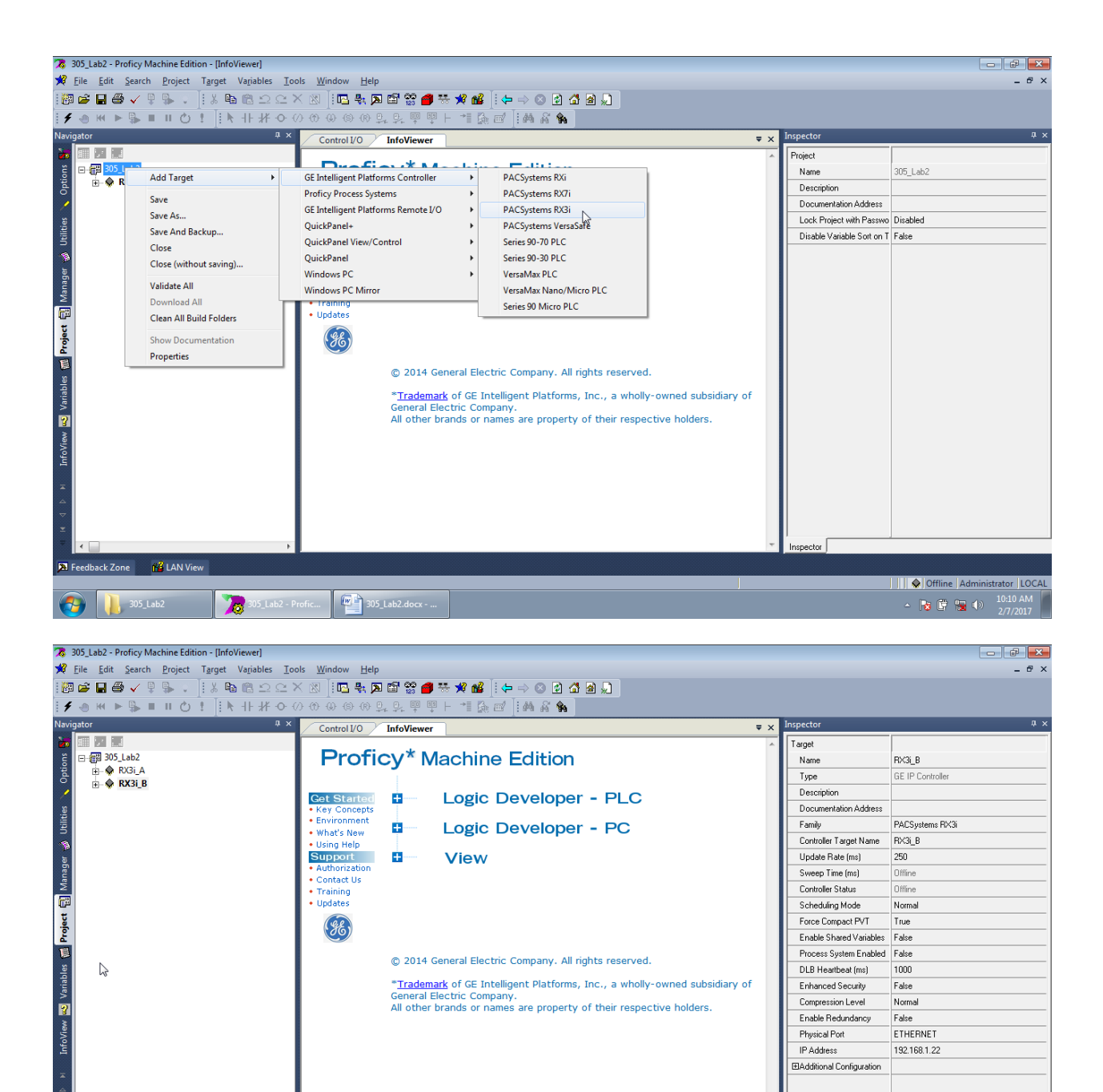

🔉 Feedback Zone 🛛 📸 LAN View

1 305\_Lab2 305\_Lab2 - Profic... 1 305\_Lab2.docx - ...

Inspector

Offline Administrator LOCAL

▲ 😼 🛱 🐂 🌗 10:11 AM

#### 3.3. Konfiguracja pierwszego kontrolera

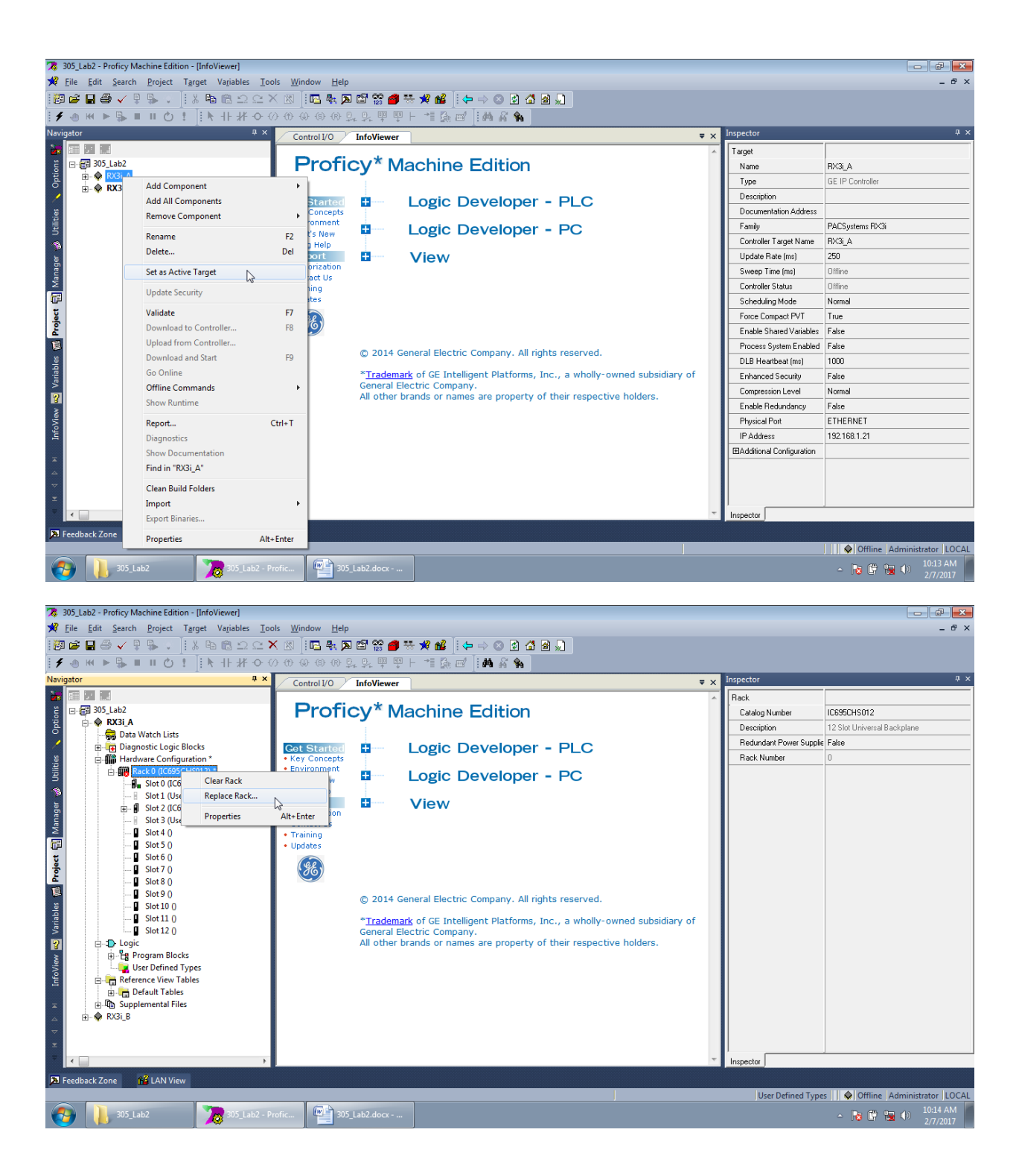

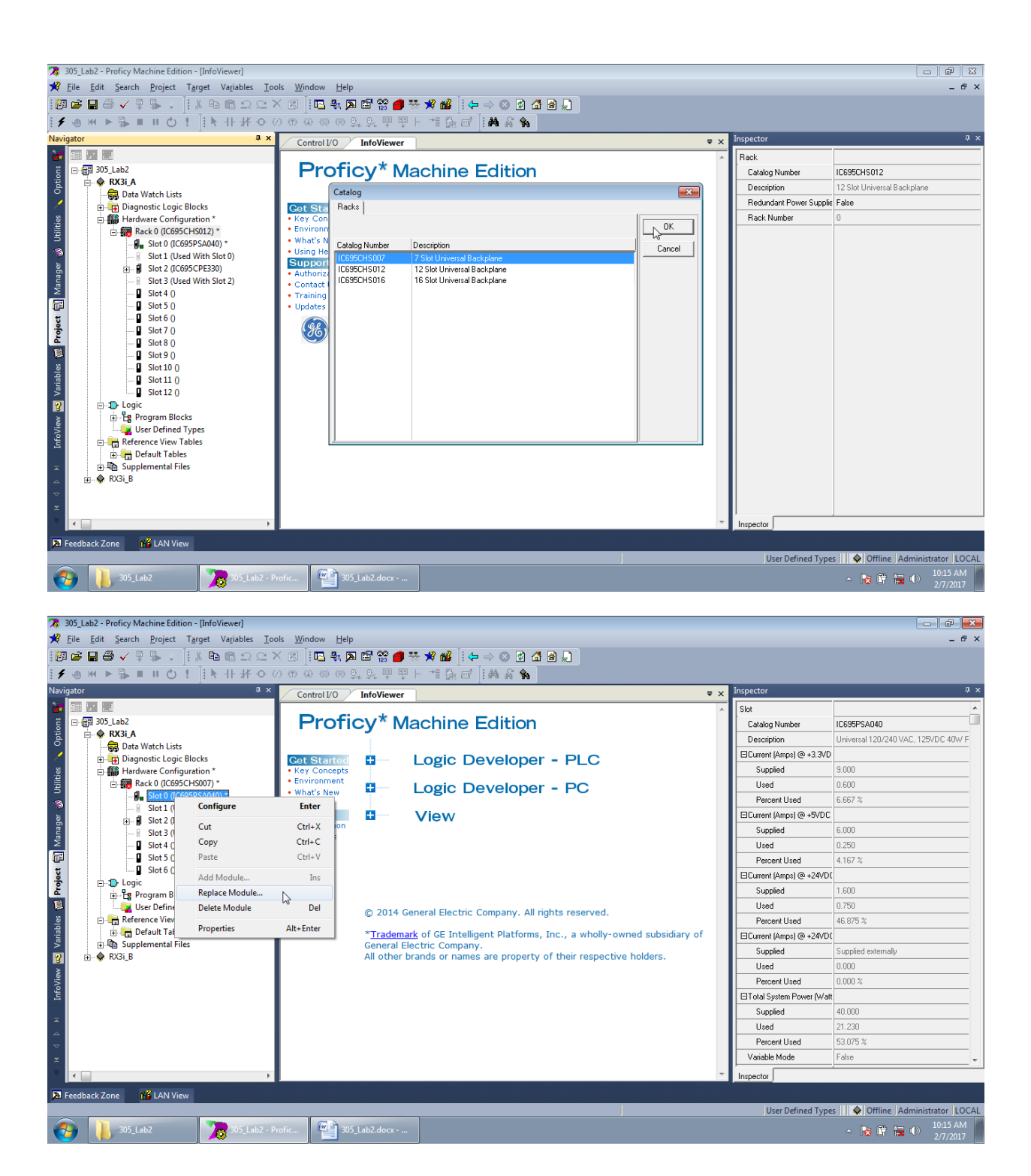

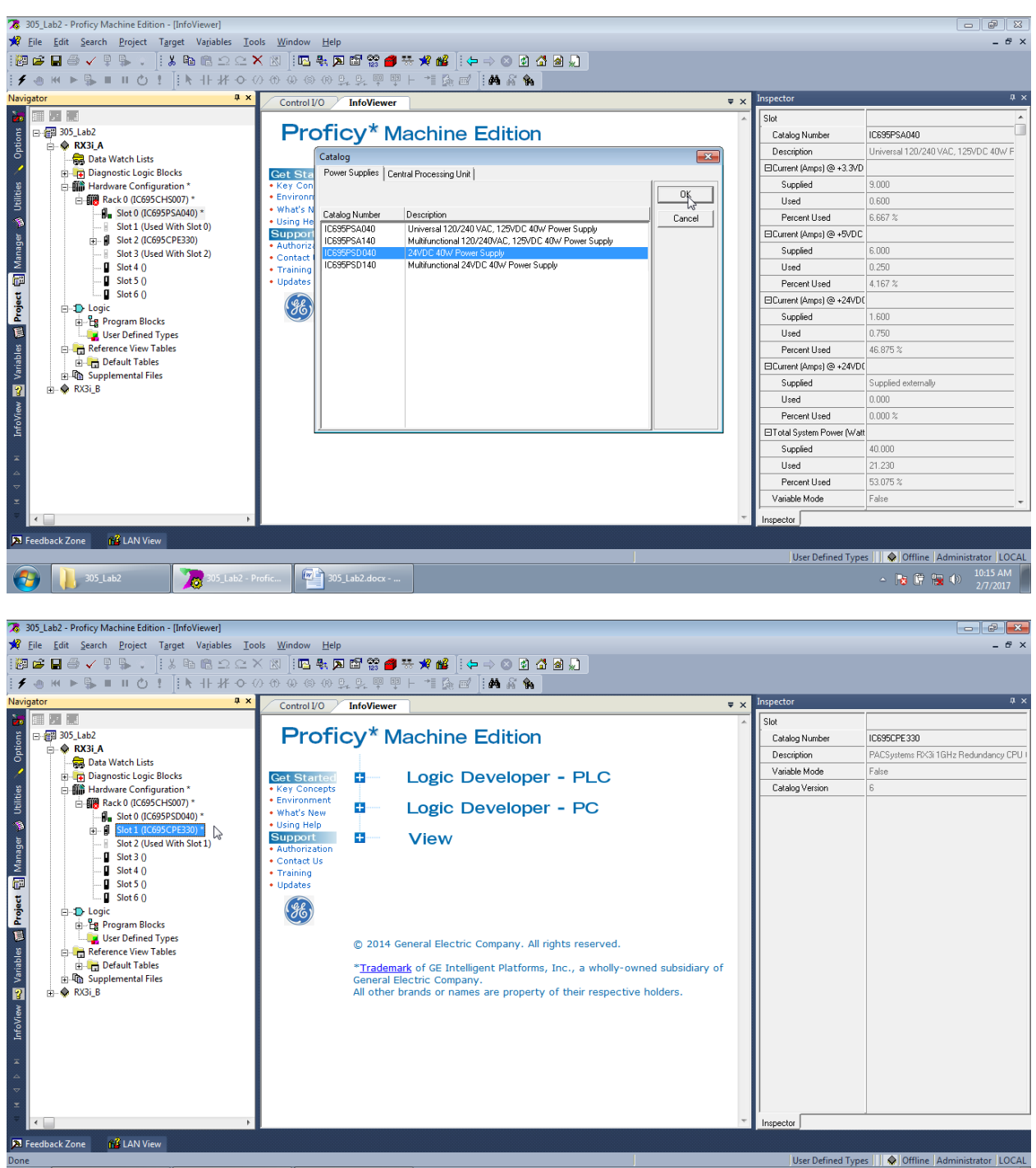

305\_Lab2 - Profic... 305\_Lab2.docx - ...

**?** 

305\_Lab2

User Defined Types 📳 🗣 Offline | Administrator LOC - 💀 🗄 🐄 🐠 10:16 AM - 207.001

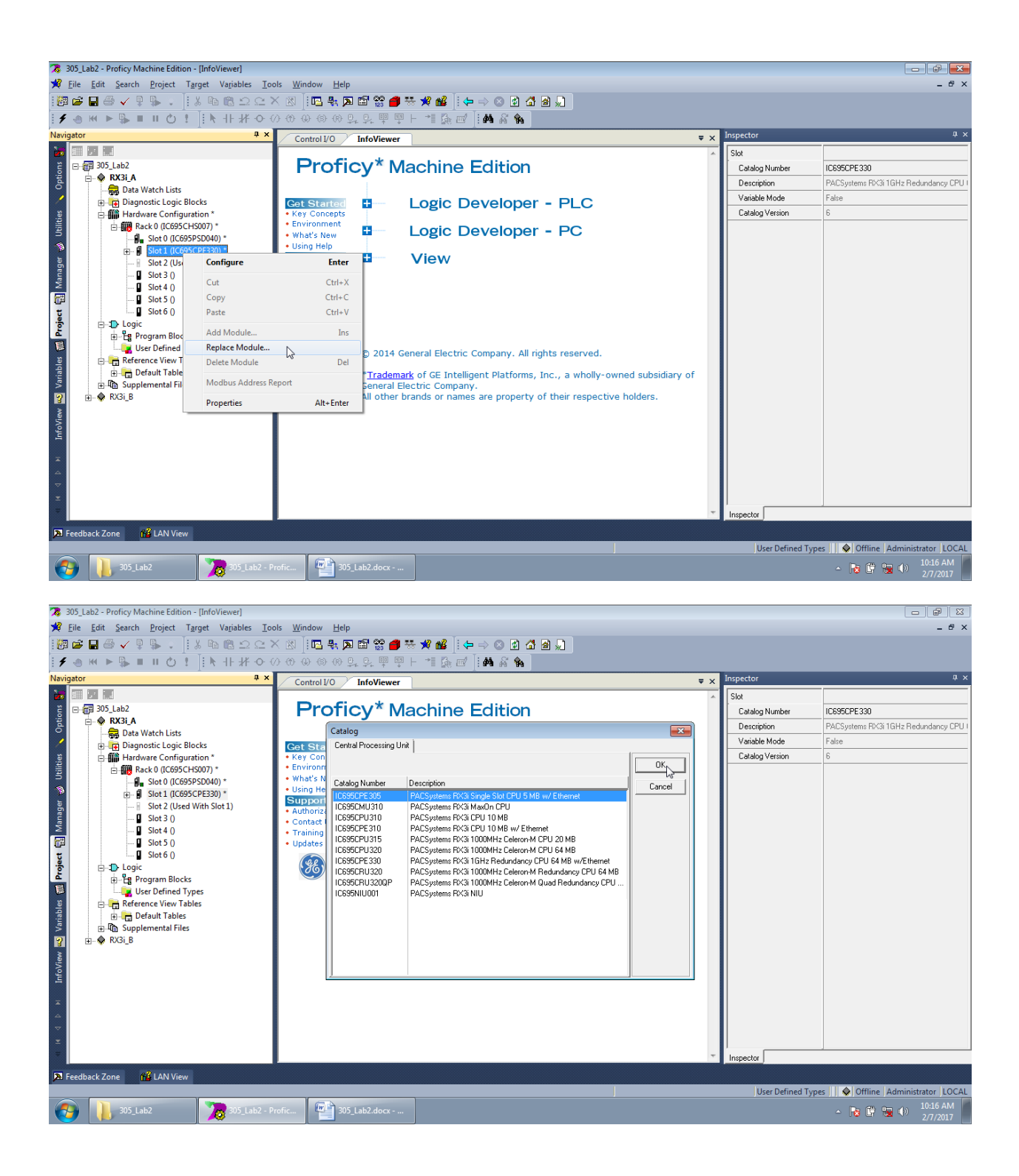

| 🕱 305_Lab2 - Proficy Machine Edition - [(01.0) Ethernet (RX3i_<br>78 Eile Edit Search Project Target Variables Para<br>1999 🗃 🖬 🚭 🗸 🖗 🛸                                                                                                    | A]]<br>meter Iools Window He     | #<br>● ** ** #2   ← → © 2 4 2 9 0                           |                   |                                         |
|----------------------------------------------------------------------------------------------------|----------------------------------|-------------------------------------------------------------|-------------------|-----------------------------------------|
|                                                                                                    | • • • • • • • • • • •            | ײַ⊢ ⁺∎ 🏡 🖬 🖬 🖓 🐐                                            |                   |                                         |
| Navigator 🛛 🗘 🗛 🗙                                                                                                    | Control I/O InfoView             | er (0.1) IC695CPF305 (RX3i A) (0.1.0) Ethernet (RX3i A) 👻 🗙 | Inspector         | ч×                                      |
|                                                                                                    | Settings                         |                                                             | Slot              |                                         |
| ë ⊡ 🕮 305_Lab2                                                                                                    | Parametere                       | Values                                                      | Catalog Number    | IC695CPE305                             |
| E P RX3LA                                                                                                    | Configuration Mode               | TCP/IP                                                      | Description       | PACSystems RX3i Single Slot CPU 5 MB w/ |
| Bigging Data Watch Lists                                                                                                    | Adapter Name                     | 0.1.0                                                       | Variable Mode     | False                                   |
| 8 Hardware Configuration                                                                                                    | IP Address<br>Cubrack Mark       | 192.168.1.21                                                | Catalog Version   | 3                                       |
| 🗄 🎆 Rack 0 (IC695CHS007)                                                                                                    | Gateway IP Address               | 255.255.255.0                                               |                   |                                         |
| Slot 0 (IC695PSD040)                                                                                                    | Status Address                   | %R00001                                                     |                   |                                         |
| B→ B Slot 1 (IC695CPE305)                                                                                                    | Length                           | 5                                                           |                   |                                         |
| Slot 2 0                                                                                                    | 1/U Scan Set                     |                                                             |                   |                                         |
| Slot 3 ()                                                                                                    |                                  |                                                             |                   |                                         |
| 💬 🛿 Slot 4 ()                                                                                                    |                                  |                                                             |                   |                                         |
| Slot 5 ()                                                                                                    |                                  |                                                             |                   |                                         |
|                                                                                                    |                                  |                                                             |                   |                                         |
| Program Blocks                                                                                                    |                                  |                                                             |                   |                                         |
| 🗿 🛛 🛄 User Defined Types                                                                                                    |                                  |                                                             |                   |                                         |
| 🛱 🖶 📻 Reference View Tables                                                                                                    |                                  |                                                             |                   |                                         |
| Default Tables                                                                                                    |                                  |                                                             |                   |                                         |
| R RX3 B                                                                                                    |                                  |                                                             |                   |                                         |
| 5                                                                                                    |                                  |                                                             |                   |                                         |
| info.                                                                                                    |                                  |                                                             |                   |                                         |
|                                                                                                    |                                  |                                                             |                   |                                         |
| -                                                                                                    |                                  |                                                             |                   |                                         |
| <u>^</u>                                                                                                    |                                  |                                                             |                   |                                         |
|                                                                                                    |                                  |                                                             |                   |                                         |
|                                                                                                    |                                  |                                                             | l Inenester       |                                         |
|                                                                                                    |                                  |                                                             | Inspector         |                                         |
| Feedback Zone Ma LAN View                                                                                                    |                                  |                                                             |                   |                                         |
| Done                                                                                                    |                                  |                                                             | User Defined Type | s     😔 Offline   Administrator   LOCAL |
| 豫 305_Lab2 - Proficy Machine Edition<br>Eile _Edit _Search _Project Target Variables _Iools<br>: 認 論 最 合 √ 単 勁 、 注 法 略 商 ユ ユ ×                                                                                                    | Window Help<br>[전] [미국 북 🏹 🖾 쭒 [ | ● ※ ★ 않 : ← → © 2 4 9 9                                     |                   |                                         |
| ╡●咝▶┡■ⅡŮ┆╟┡╫╫↔∅                                                                                                    | • • • • • • • • • • • • • • •    |                                                             |                   |                                         |
| Navigator 🔍 🔍 🗸                                                                                                    |                                  |                                                             | Inspector         | ų ×                                     |
|                                                                                                    |                                  |                                                             | Slot              |                                         |
| ë ⊡∰ 305_Lab2                                                                                                    |                                  |                                                             | Catalog Number    |                                         |
| E RX3i_A                                                                                                    |                                  |                                                             | Description       |                                         |
| Biagnastis Losis Placks                                                                                                    |                                  |                                                             | Variable Mode     | False                                   |
| Hardware Configuration                                                                                                    |                                  |                                                             | Catalog Version   |                                         |
| B         Image: B         Image: B         I |                                  |                                                             |                   |                                         |
| Slot 2 Confirm                                                                                                    | Fatur                            |                                                             |                   |                                         |
| Slot 3                                                                                                    | citter                           |                                                             |                   |                                         |
| 🕼 Slot 4 Cut                                                                                                    | Ctrl+X                           |                                                             |                   |                                         |
| Slot 5 Copy                                                                                                    | Ctrl+C                           |                                                             |                   |                                         |
| Slot 0 Paste                                                                                                    | Ctrl+V                           |                                                             |                   |                                         |
| Add Module                                                                                                    | Ins                              |                                                             |                   |                                         |
| User Defi Replace Module                                                                                                    |                                  |                                                             |                   |                                         |
| Reference Vi Delete Module                                                                                                    | Del                              |                                                             |                   |                                         |
| Default T                                                                                                    |                                  |                                                             |                   |                                         |
| RX3i B                                                                                                    | Alt+Enter                        |                                                             |                   |                                         |
|                                                                                                    |                                  |                                                             |                   |                                         |
| Info                                                                                                    |                                  |                                                             |                   |                                         |
|                                                                                                    |                                  |                                                             |                   |                                         |
| *                                                                                                    |                                  |                                                             |                   |                                         |
| <br>▽                                                                                                    |                                  |                                                             |                   |                                         |
| ±                                                                                                    |                                  |                                                             |                   |                                         |
| -                                                                                                    |                                  |                                                             | Inspector         |                                         |
|                                                                                                    |                                  |                                                             | mopeutur          |                                         |
| A Feedback Zone 🔂 LAN View                                                                                                    |                                  |                                                             |                   |                                         |
|                                                                                                    |                                  |                                                             |                   |                                         |
|                                                                                                    |                                  |                                                             | User Defined Type | s Offline Administrator LOCAL           |

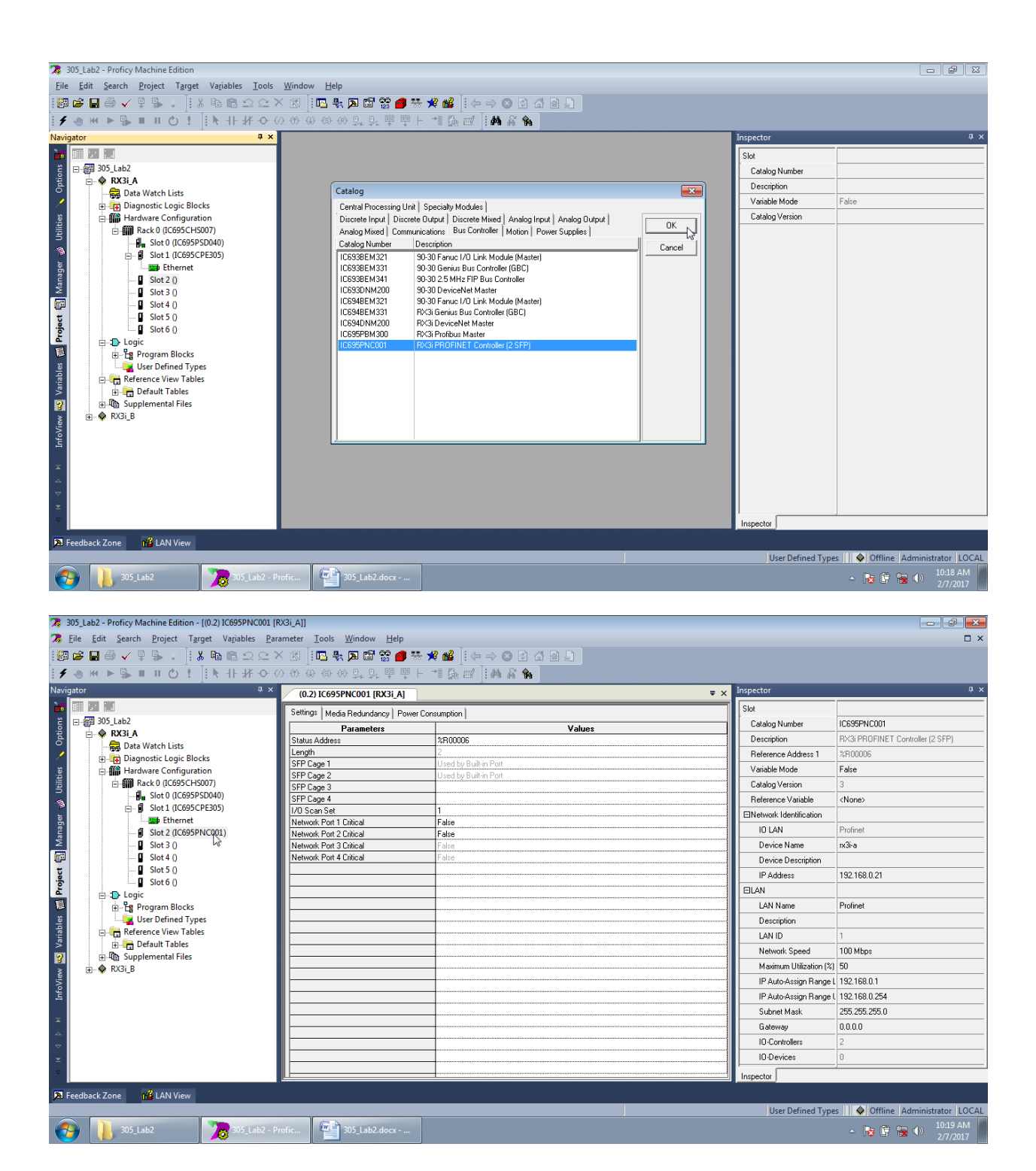

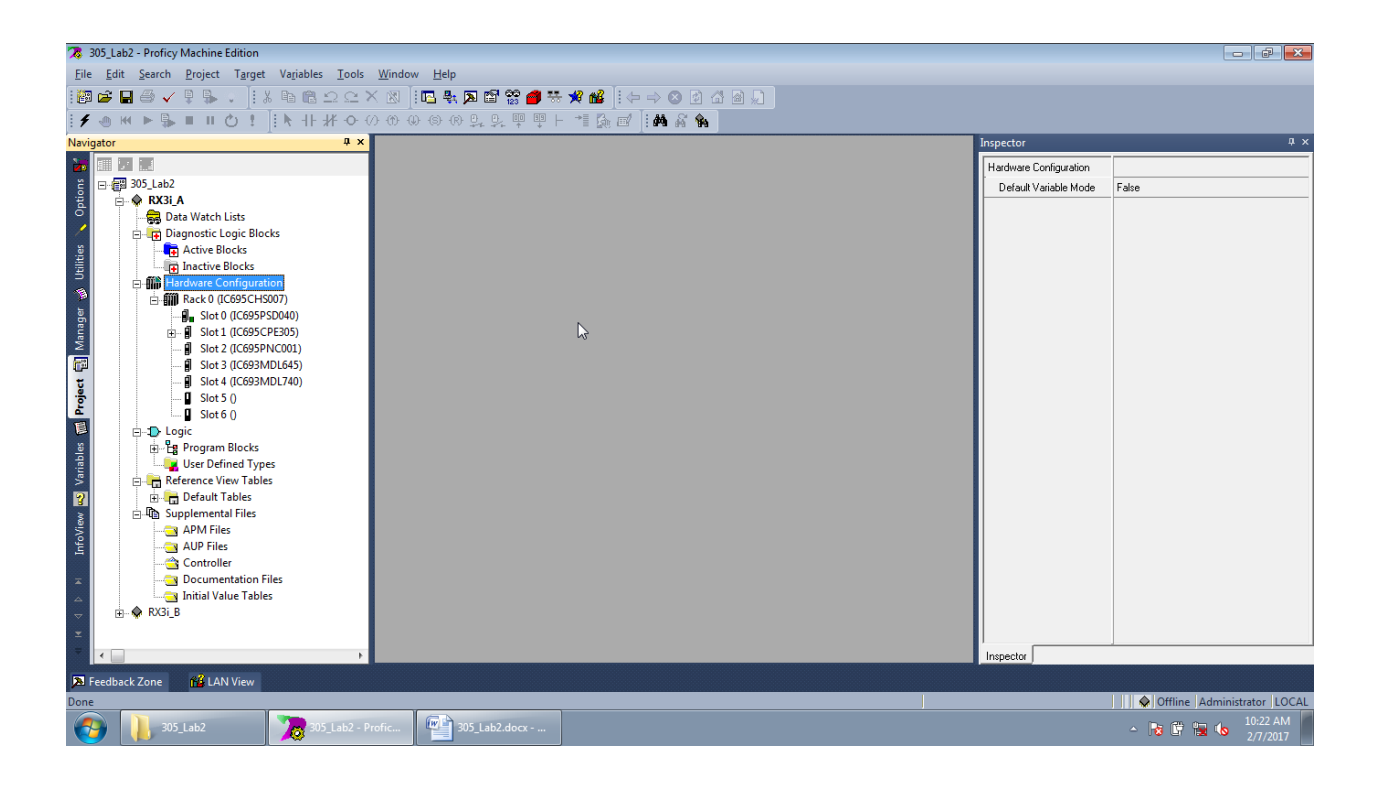

### 3.4. Konfiguracja drugiego kontrolera

Konfiguracje przeprowadzi na podstawie konfiguracji pierwszego kontrolera oraz dokumentacji techniczno-ruchowej. Zwrócić uwagę na moduły zainstalowane w głównej szafie sterowniczej.

## 3.5. Wgrywanie ustawień do pierwszego kontrolera

| and the second second second second second second second second second second second second second second second                                                                                                    |                                                                                                    |                                                                                                    |                                                                                                    |
|----------------------------------------------------------------------------------------------------|----------------------------------------------------------------------------------------------------|----------------------------------------------------------------------------------------------------|----------------------------------------------------------------------------------------------------|
|                                                                                                    |                                                                                                    | <u>%</u>                                                                                                    |                                                                                                    |
|                                                                                                    | ■×<br>●×                                                                                                    | Inspector                                                                                                    |                                                                                                    |
|                                                                                                    |                                                                                                    | Target                                                                                                    |                                                                                                    |
| 305_Lab2                                                                                                    |                                                                                                    | Name                                                                                                    | RX3LA                                                                                                    |
| Add Component                                                                                                    | •                                                                                                    | Туре                                                                                                    | GE IP Controller                                                                                                    |
| Add All Components                                                                                                    |                                                                                                    | Description                                                                                                    |                                                                                                    |
| Remove Component                                                                                                    | •                                                                                                    | Documentation Address                                                                                                    |                                                                                                    |
|                                                                                                    |                                                                                                    | Family                                                                                                    | PACSystems RX3i                                                                                                    |
| Delete                                                                                                    | FZ<br>Del                                                                                                    | Controller Target Name                                                                                                    | RX3LA                                                                                                    |
| Delete                                                                                                    |                                                                                                    | Update Rate (ms)                                                                                                    | 250                                                                                                    |
| Set as Active Target                                                                                                    |                                                                                                    | Sweep Time (ms)                                                                                                    | Offline                                                                                                    |
| Update Security                                                                                                    |                                                                                                    | Controller Status                                                                                                    | Offline                                                                                                    |
| Validate                                                                                                    | F7                                                                                                    | Scheduling Mode                                                                                                    | Normal                                                                                                    |
| Download to Controller                                                                                                    | F8                                                                                                    | Force Compact PV I                                                                                                    | False                                                                                                    |
| Upload from Controller                                                                                                    |                                                                                                    | Process Surfam Evabled                                                                                                    | False                                                                                                    |
| Download and Start                                                                                                    | F9                                                                                                    | DLB Heartbeat (ms)                                                                                                    | 1000                                                                                                    |
| Go Online                                                                                                    |                                                                                                    | Enhanced Security                                                                                                    | False                                                                                                    |
| Offline Commands                                                                                                    | •                                                                                                    | Compression Level                                                                                                    | Normal                                                                                                    |
| Show Runtime                                                                                                    |                                                                                                    | Physical Port                                                                                                    | ETHERNET                                                                                                    |
| Report                                                                                                    | Ctrl+T                                                                                                    | IP Address                                                                                                    | 192.168.1.21                                                                                                    |
| Diagnostics                                                                                                    |                                                                                                    | EAdditional Configuration                                                                                                    |                                                                                                    |
| Show Documentation                                                                                                    |                                                                                                    |                                                                                                    |                                                                                                    |
| Find in "RX3i_A"                                                                                                    |                                                                                                    |                                                                                                    |                                                                                                    |
| Clean Build Folders                                                                                                    |                                                                                                    |                                                                                                    |                                                                                                    |
| Import                                                                                                    | +                                                                                                    |                                                                                                    |                                                                                                    |
| Export Binaries                                                                                                    |                                                                                                    | Inspector                                                                                                    |                                                                                                    |
| k Zone Properties                                                                                                    | Alt+Enter                                                                                                    |                                                                                                    |                                                                                                    |
| 2 - Proficy Machine Edition<br>Search Project Target Variables                                                                                                    | hb2 - Profic 205_Lab2.docx                                                                                                    |                                                                                                    | - 18 🛱 🔛 📞                                                                                                    |
| 2 - Proficy Machine Edition<br>Search Project Target Variables                                                                                                    | h2 - Prefic<br>Tools Window Help                                                                                                    | ٩                                                                                                    | - N ( N ) ( N )                                                                                                    |
| 2 - Proficy Machine Edition<br>Search Project Target Variables                                                                                                    | h2 - Profic 21 305_Lab2.docx<br>Iools Window Help<br>C × 武 [10] 表 页 語 器 ● 表 # 略 [14 中 ○ ② 2 通 ④<br>◆ (7) ① ④ ⑥ ③ ② ② 및 學 甲 + ** [3] 武 [14 系 条<br>**                                                                                                    | nspector                                                                                                    | - 16 i 16 16                                                                                                    |
| 2 - Proficy Machine Edition<br>Search Project Target Vajables<br>Search Project Target Vajables<br>Search Project Target Vajables<br>Search Project Target Vajables<br>Search Project Target Vajables<br>Search Project Target Vajables                                                                                                    | h2 - Profic<br>Tools Window Help                                                                                                    | Inspector<br>Taxoet                                                                                                    | - Te (F Te (s                                                                                                    |
| 2 - Proficy Machine Edition<br>Şearch Project Target Variables                                                                                                    | h2 - Profic<br>Iools Window Help                                                                                                    | Inspector<br>Target<br>Name                                                                                                    | - Ro P Ro Co                                                                                                    |
| 2 - Proficy Machine Edition<br>Search Project Target Variables<br>Search Project Target Variables<br>Search Project Project Proje                                                                                                    | h2 - Profic<br>Iools Window Help                                                                                                    | Inspector<br>Target<br>Name<br>Type                                                                                                    | <ul> <li>No P No Co</li> <li>RX3,A</li> <li>GE IP Controller</li> </ul>                                                                                                    |
| 2- Proficy Machine Edition<br>Search Project Target Variables<br>Search Project Target Variables<br>Search Project Project Projec                                                                                                    | b2 - Profic                                                                                                    | Inspector<br>Target<br>Name<br>Type<br>Description                                                                                                    | Ko      Ko      K                                                                                                    |
| 2 - Proficy Machine Edition<br>§earch Project Target Variables                                                                                                    | h2 - Profic                                                                                                    | Inspector<br>Taget<br>Name<br>Type<br>Description<br>Documentation Address                                                                                                    | RX3_A<br>GE IP Controller                                                                                                    |
| 2 - Proficy Machine Edition<br>Search Project Target Variables                                                                                                    | h2 - Profic                                                                                                    | Inspector<br>Target<br>Name<br>Type<br>Description<br>Documentation Address<br>Family                                                                                                    | Kaja     Kaja     Kaja     Kaja     Kaja     Kaja     Kaja                                                                                                    |
| 2 - Proficy Machine Edition<br>Search Project Target Variables                                                                                                    | h2 - Profic<br>Iools Window Help                                                                                                    | Target Target Name Type Description Documentation Addees Family Controller Target Name                                                                                                    | PACSystems RKC3<br>RK3_A<br>SE IP Controller                                                                                                    |
| P-Proficy Machine Edition Search Project Target Variables  P P P P P P P P P P P P P P P P P P P                                                                                                    | hà2 - Profic<br>Iools Window Help                                                                                                    | Taget Taget Name Type Description ControllerTaget Name Update Rate (ms)                                                                                                    | PKGLA<br>GE IP Controller<br>PACSystems RK31<br>RK32<br>A<br>250                                                                                                    |
| 2 - Proficy Machine Edition<br>Search Project Target Variables                                                                                                    | h2 - Profic                                                                                                    | Target<br>Name<br>Type<br>Description<br>Documentation Address<br>Family<br>Controller Target Name<br>Updde Pate (mo)<br>Updde Pate (mo)                                                                                                    | <ul> <li>No Para International International Internati</li></ul>                                                                                                    |
| Croficy Machine Edition<br>Search Project Target Variables<br>→  →  →  →  →  →  →  →  →  →  →  →  →                                                                                                    | h2 - Profic                                                                                                    | Inspector<br>Taget<br>Name<br>Type<br>Description<br>Description<br>Desc | RX3_A<br>GE IP Controller<br>PACSystems RX3<br>RX3_A<br>250<br>Offline<br>Offline                                                                                                    |
| 2 - Proficy Machine Edition<br>Search Project Target Variables                                                                                                    | h2 - Profic                                                                                                    | Inspector Target Name Type Description Documentation Address Family Controller Target Name Update Rate (mi) Sweep Time (mi) Controller Staus Scheduling Mode                                                                                                    | RK3_A<br>GE IP Controller<br>PACSystems RK3<br>RX3_A<br>250<br>Offine<br>Offine<br>Normal                                                                                                    |
| CProficy Machine Edition<br>Search Project Target Variables                                                                                                    | h2 - Profic                                                                                                    | Target Target Name Type Description Documentation Address Family Controller Target Name Update Rate (ms) Sweep Titler (ms) Sweep Tatler (ms) Controller Status Scheduling Mode Force Compact PUT                                                                                                    | RV3LA<br>GE IP Controller<br>PACSystems RVC3<br>RX3_A<br>250<br>Offine<br>Offine<br>Offine<br>Offine<br>Offine<br>Controller                                                                                                    |
| P-Proficy Machine Edition Search Project Target Variables  P I I O I I I I I I I I I I I I I I I I                                                                                                    | ib2 - Profic                                                                                                    | Inspector     Target     Name     Type     Description     DocumentationAddress     Family     Controller Target Name     Update Rate (ms)     Sweep Time (ms)     Controller Statur     Scheduling Mode     Face Compact PVT     Enable Shared Variables     Description                                                                                                    | PACSUA<br>BE IP Controller<br>PACSystems RPCN<br>RVGLA<br>BE IP Controller<br>PACSystems RPCN<br>RVGLA<br>250<br>Offine<br>Offine<br>Offine<br>True<br>False<br>False                                                                                                    |
| Proficy Machine Edition<br>Search Project Target Variables                                                                                                    | h2 - Profic                                                                                                    | Taget Name Type Description Documentation Address Family Controller Taget Name Update Rate (m) Sweep Time (m) Controller Status Scheduling Mode Force Compact PVT Enable Shared Variables Process System Enabled Process System Enabled Process System Enabl                                                                                                    | PX3_A<br>GE IP Controller<br>PACSystems RX3<br>RX3_A<br>250<br>Offine<br>Offine<br>Normal<br>Tute<br>False<br>False<br>False<br>False<br>False                                                                                                    |
| 2: Proficy Machine Edition<br>Search Project Target Variables                                                                                                    | h2 - Profic                                                                                                    | Inspector Target Name Type Description Description Documentation Address Family Controller Target Name Update Rate (ms) Sveep Time (ms) Controller Status Scheduling Mode Face Compact PVT Enable Shared Variables Process System Enabled ULB Healtheat (ms) Face Compact PVT Enable Shared Variables Process System Enabled ULB Healtheat (ms) Face Compact PVT Enable Shared Variables Process System Enabled ULB Healtheat (ms) Face Compact PVT Face Compact PVT Face PVT Face PVT Fa                                                                                                    | RK3_A<br>GE IP Controller<br>PACSystems RK3<br>RV3_A<br>250<br>Offline<br>Offline<br>Offline<br>False<br>False<br>False<br>False<br>False                                                                                                    |
| Constraints<br>Constraints<br>Cons | h2 - Profic                                                                                                    | Inspector Target Name Type Description Documentation Address Family Controller Target Name Update Rate (m) Sweep Time (ms) Controller Statu Scheduling Mode Force Compact PVT Enable Shared Vialables Phoces System Enabled DLB Heattbeat (m) Enhanced Socurity Compared I avail                                                                                                    | RX3LA<br>GE IP Controller<br>PACSystems RX3<br>RX3LA<br>250<br>Offine<br>Offine<br>Normal<br>True<br>False<br>False<br>False<br>False<br>Normal                                                                                                    |
| 2 - Proficy Machine Edition<br>Search Project Target Variables                                                                                                    | b2 - Profic<br>Iools Window Help<br>C × R I II + P II + M M I + + + ⊗ C A A<br>C () () () () () () () () () () () () ()                                                                                                    | Inspector     Target     Nane     Type     Description     Documentation Address     Family     Controller Target Name     Update Rate (ms)     Controller Target Name     Update Rate (ms)     Scheduling Mode     Force Compact PVI     Enable Shared Variables     Process System Enabled     DLB Heartbeat (ms)     Enhanced Security     Compression Level     Physical Port                                                                                                    | RV3LA<br>GE IP Controller<br>PACSystems RVC3<br>RX3_A<br>250<br>Offline<br>Offline<br>Normal<br>True<br>False<br>False<br>False<br>EliteENET                                                                                                    |
| Proficy Machine Edition Search Project Target Variables  Profice Diffine Diffine Diffine RX3LB                                                                                                    | b2 - Profic                                                                                                    | Taget Taget Name Type Description Documentation Address Family Controller Taget Name Update Rate (m) Sweep Time (ms) Controller Status Scheduling Mode Force Compact IV/T Enable Shared Variables Process System Enabled DLB Heatbeat (m) IDB Heatbeat (m) IDB Heatbe                                                                                                    | PACSystems RXC3<br>PACSystems RXC3<br>PACSYSTEMS<br>PACSYSTEMS<br>PACSYST                                                                                                    |
| 2 - Proficy Machine Edition<br>Search Project Target Variables                                                                                                    | h2 - Profic                                                                                                    | Inspector     Taget     Name     Type     Description     Description                                                                                                    | RX3_A<br>GE IP Controller<br>PACSystems RX3<br>RX3_A<br>250<br>Offline<br>Offline<br>Offline<br>Normal<br>True<br>False<br>False<br>False<br>Normal<br>ETHERNET<br>132,168,1,21                                                                                                    |
| 2 - Proficy Machine Edition<br>Search Project Target Variables                                                                                                    | h2 - Profic                                                                                                    | Inspector Target Name Type Description Documentation Address Family Controller Target Name Update Rate (ms) Sweep Time (ms) Controller Status Scheduling Mode Force Compact PVT E-Enable Shared Vaiables Process System Enabled DLB Heatheat (ms) Enable Shared Vaiables Process System Enabled DLB Heatheat (ms) Enable Shared Vaiables Process System Enabled DLB Heatheat (ms) Enable Shared Vaiables Process System Enabled DLB Heatheat (ms) Enable Shared Vaiables Process System Enabled DLB Heatheat (ms) Enable Shared Vaiables Process System Enabled DLB Heatheat (ms) Enable Shared Vaiables Process System Enabled DLB Heatheat (ms) Enables Rates BAdditional Centiguration                                                                                                    | RX3LA<br>GE IP Controller<br>PACSystems RX3<br>RX3LA<br>250<br>Offine<br>Offine<br>Offine<br>Offine<br>False<br>False<br>False<br>False<br>True<br>False<br>False<br>1000<br>False<br>Table<br>1200<br>False<br>Table<br>12168<br>121                                                                                                    |
| 2 - Proficy Machine Edition<br>Search Project Target Variables                                                                                                    | id2 - Profic<br>Iools Window Help<br>C × R I II + P II + P III + P III + P II + P II + P III + P III + P III + P III + P III + P III + P III + P III + P III + P III + P III + P III + P III + P III + P III + P III + P III + P III + P III + P III + P III + P III + P III + P III + P III + P III + P III + P IIII + P IIII + P IIII + P IIII + P IIII + P IIII + P IIII + P IIII + P IIII + P IIII + P IIII + P IIIII + P IIII + P IIIII + P IIIII + P IIII + P IIIII + P IIII + P IIIIIII + P IIIIIII + P IIIIIII + P IIIIII | Inspector Target Name Type Description Documentation Address Family Controller Target Name Update Rate (ms) Sweep Time (ms) Controller Statu Scheduling Mode Force Compact PVT Enable Shared Vailables Proces System Enabled DLB Hearbeat (ms) Enhanced Socurity Compression Level Physical Port IP-Address BAdditional Configuration                                                                                                    | RX3LA<br>GE IP Controller<br>PACSystems RX3<br>RX3_A<br>250<br>Offine<br>Offine<br>Normal<br>True<br>False<br>False<br>False<br>False<br>1000<br>False<br>False<br>1000<br>False<br>False<br>1000<br>False<br>False<br>1000<br>False<br>False<br>1000<br>False<br>False<br>1000<br>False<br>False<br>False<br>1000<br>False<br>False |
| 2 - Proficy Machine Edition<br>Search Project Target Variables                                                                                                    | ib2 - Profic                                                                                                    | Target Target Name Type Description Documentation Address Family Controller Target Name Update Rate (m) Sweep Time (ms) Controller Status Scheduling Mode Force Compact IV/T Enable Shared Variables Process System Enabled DLB Heartbest (M) Enhanced Security Compression Level Physical Port II PAddress BAdditional Configuration                                                                                                    | PACSystems PKCS<br>PACSystems PKCS<br>PACSystems PKCS<br>PACSystems PKCS<br>PACSystems PKCS<br>PACSystems PKCS<br>PACSystems PKCS<br>PACSystems PKCS<br>PACS<br>PACSystems PKCS<br>PACS<br>PACSystems PKCS<br>PACS<br>PACS                                                                                                    |
| Proficy Machine Edition<br>Search Project Target Variables<br>Search Project Target Variables<br>Software<br>Notifine<br>305 Lab2                                                                                                    | ib2 - Profic<br>Iools Window Help<br>C X R III R P C R R P C R R P R P C C A P<br>← () ↔ () ↔ () ↓ ↓ P P + T R C II A R R P<br>×                                                                                                    | Inspector           Taget           Name           Type           Description           Documentation           Documentation           Address           Family           Controller Taget Name           Update Rate (m)           Sweep Time (m)           Controller Status           Schedding Mode           Process System Enabled           DLB Heattreat (m)           Enables Shared Variables           Process Sculpt           Compression Level           Physical Pot           Physical Pot           BAddtional Configuration                                                                                                    | RX3LA<br>GE IP Controller<br>PACSystems RX3<br>RX3LA<br>250<br>Offine<br>Normal<br>True<br>False<br>False<br>Normal<br>ETHERINET<br>1921581.21                                                                                                    |
| 2: Proficy Machine Edition<br>Search Project Target Variables                                                                                                    | h2 - Profic<br>Iools Window Help<br>C × R III + P C + P C +  | Inspector     Taget     Name     Type     Description     Documentation Address     Family     Controller Taget Name     Update Rate (ms)     Scheduling Mode     Froice Compact PVT     Enabled Shared Vailables     Process System Enabled     DLB Heatheat (ms)     Enhanced Social Vailables     Process System Enabled     DLB Heatheat (ms)     Enhanced Social     Enabled     DLB Heatheat (ms)     Endede Shared Vailables     Process System Enabled     DLB Heatheat (ms)     Endede Shared Vailables     Process System Enabled     DLB Heatheat (ms)     Endede Shared Vailables     Process System Enabled     DLB Heatheat (ms)     Endede Shared Vailables     Bladditional Configuration     Inspector                                                                                                    | RX3_A<br>GE IP Controller<br>PACSystems RX3<br>RX3_A<br>250<br>Offline<br>Offline<br>Offline<br>Offline<br>True<br>False<br>False<br>1000<br>False<br>1000<br>False<br>1000<br>False<br>1000<br>False<br>1000<br>False<br>1000<br>False                                                                                                    |
| - Proficy Machine Edition<br>Search Project Target Variables<br>Project Target Variables<br>Project Ta                                                                                                    | h2 - Profic                                                                                                    | Inspector           Target           Name           Type           Description           Documentation Address           Family           Controller Target Name           Update Rate (ms)           Scheduling Mode           Forces System Emabled           DLB Healtbeat (m)           Enable Shared Vaiables           Process System Enabled           DLB Healtbeat (m)           Enhaced Security           Compression Level           Physical Port           IP Address           Bladditional Configuration                                                                                                    | RK3_A<br>GE IP Controller<br>PACSystems RK3<br>RV3_A<br>250<br>Offline<br>Offline<br>Offline<br>Coffline<br>False<br>False<br>False<br>False<br>False<br>False<br>Toure<br>False<br>False<br>Toure<br>False<br>False<br>Toure<br>False<br>False<br>Toure<br>False<br>False                                                                                                    |
| Proficy Machine Edition Search Project Target Variables     V      If is the first in the second second secon                                                                                                    | h2 - Profic                                                                                                    | Inspector         Target         Name         Type         Description         Documentation Address         Family         Controller Target Name         Update Rate (ms)         Sweep Time (ms)         Controller Status         Scheduling Mode         Process System Enabled         DLB Heatbeat (ms)         Enable Shared Vaiables         Process System Enabled         DLB Heatbeat (ms)         Enable Shared Vaiables         Process System Enabled         DLB Heatbeat (ms)         Enable Shared Vaiables         Process System Enabled         DLB Heatbeat (ms)         Enable Shared Vaiables         Process System Enabled         DLB Heatbeat (ms)         Enable Shared Security         Compression Level         Physical Port         IP Address         BAdditional Configuration         Inspector                                                                                                    | RX3LA<br>GE IP Controller<br>PACSystems RX3<br>RX3LA<br>250<br>Offline<br>Offline<br>Offline<br>Controller<br>False<br>False<br>False<br>False<br>True<br>False<br>True<br>False<br>Table<br>1000<br>False<br>Table<br>Salse<br>Offline<br>Offline<br>Off                                                                                                    |

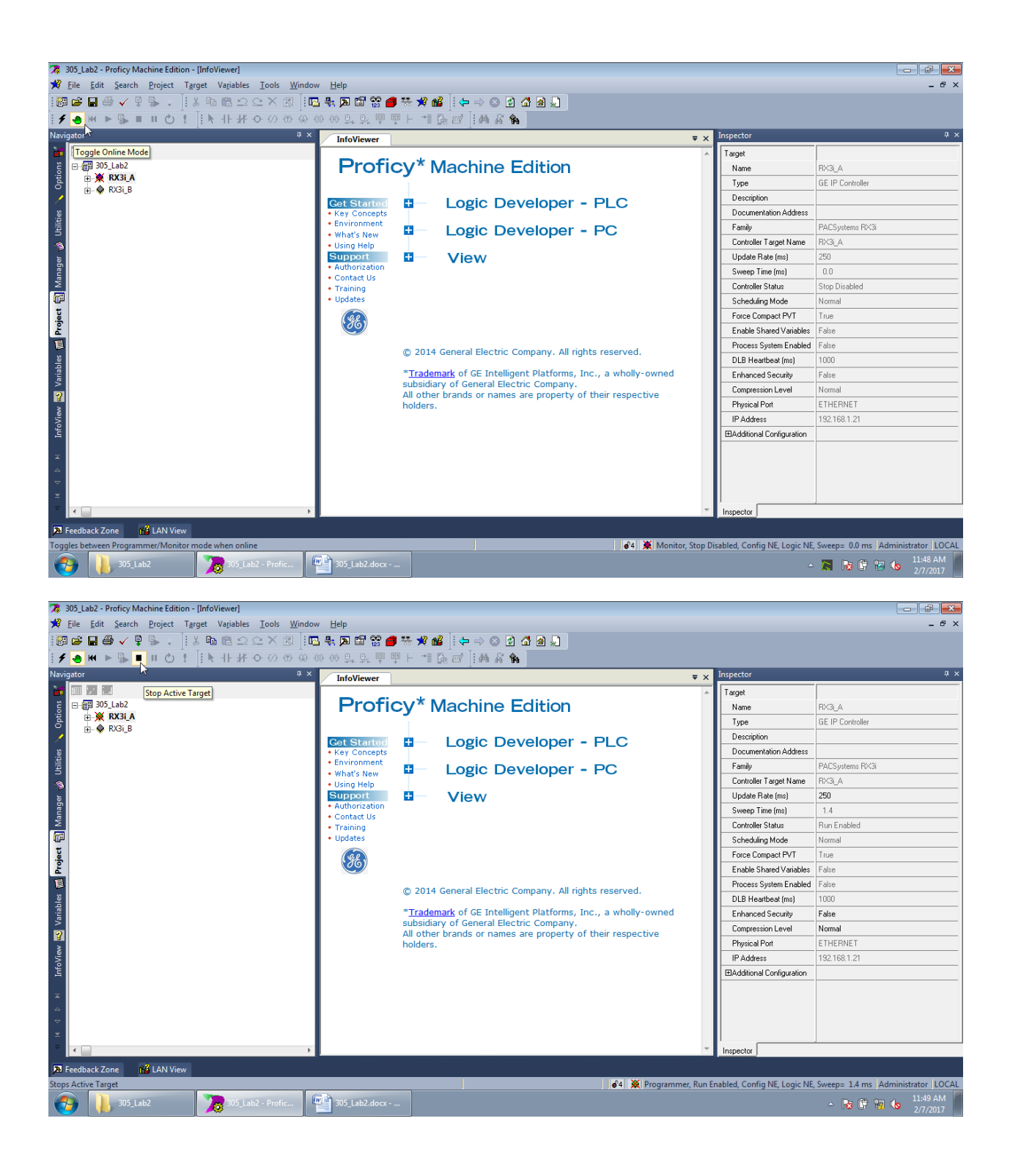

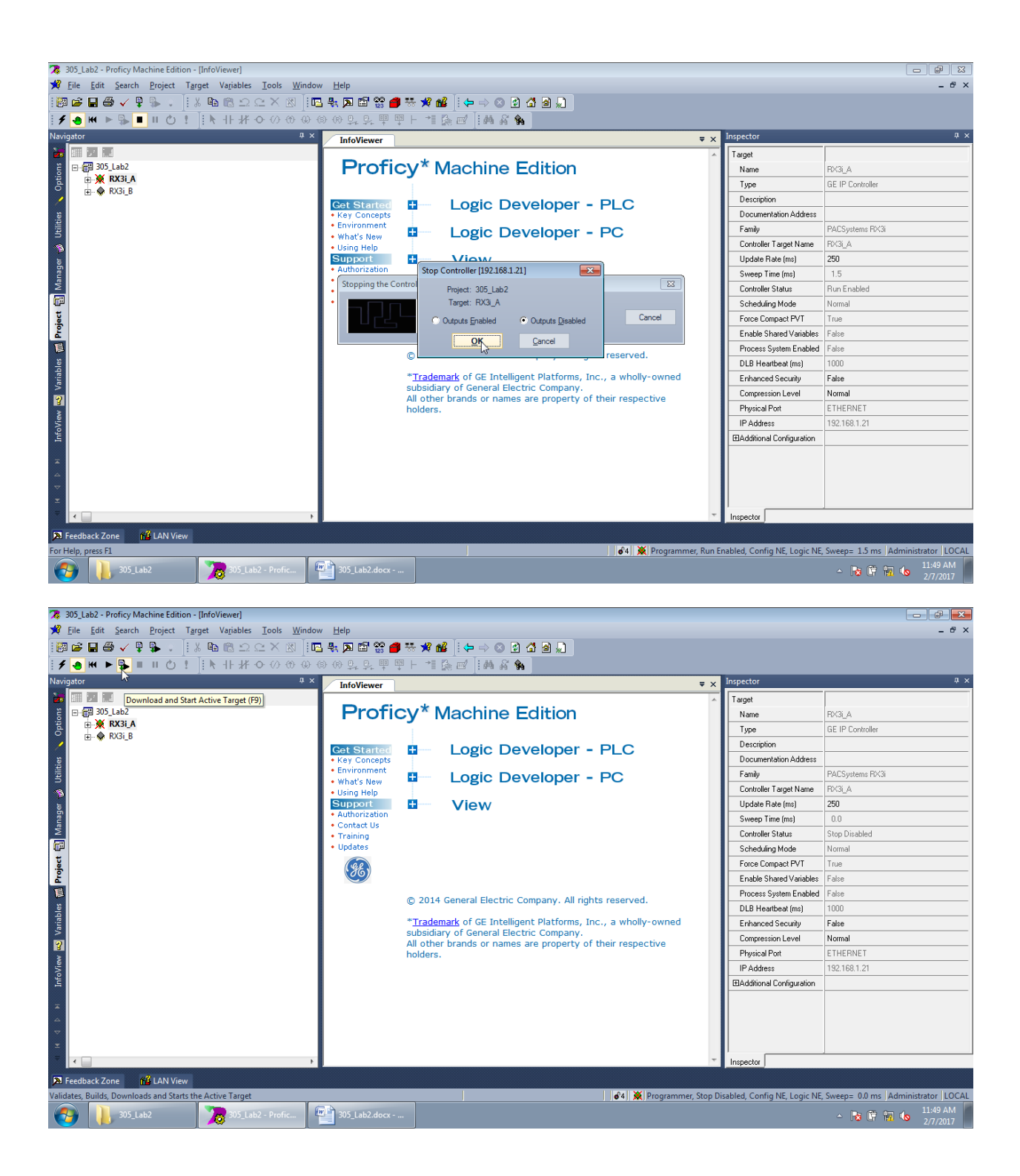

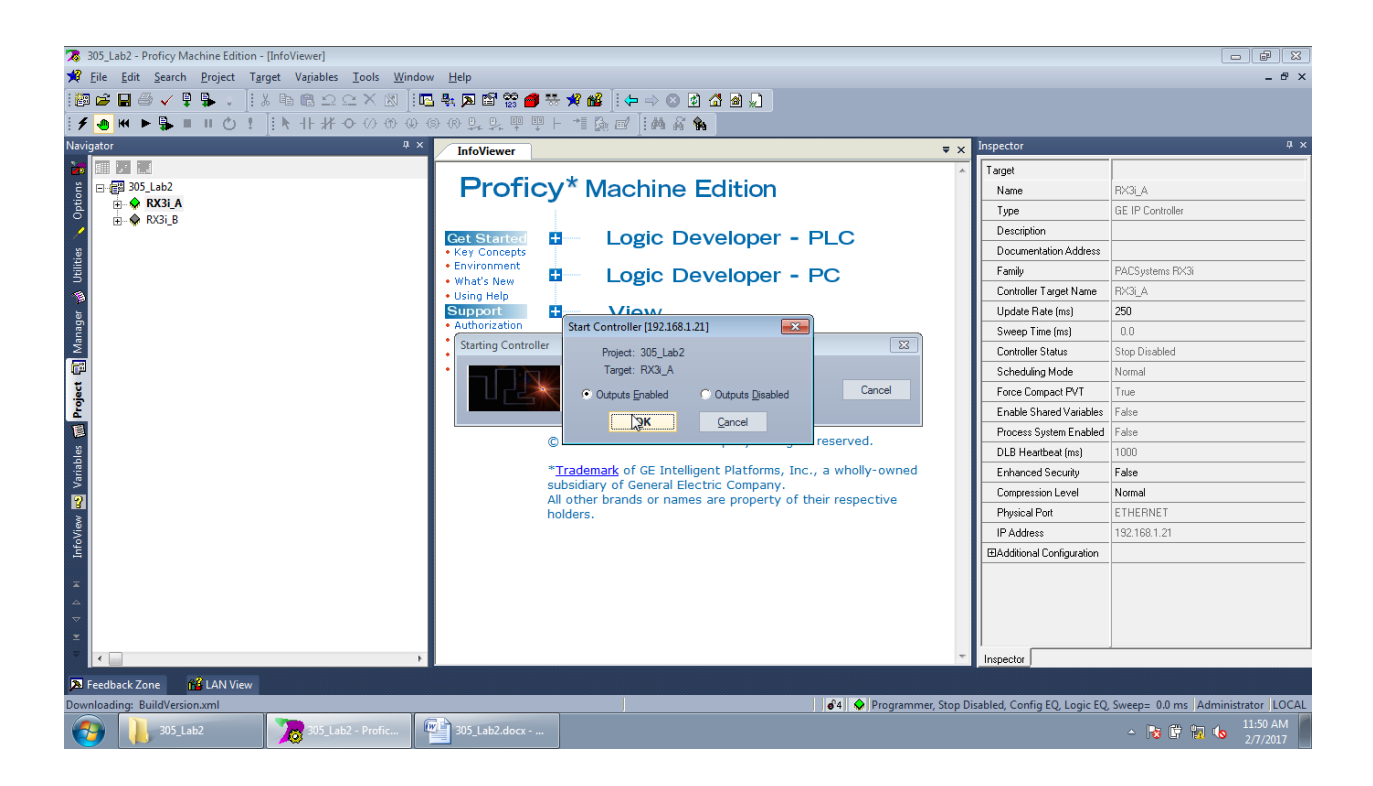

#### 3.6. Wgrywanie ustawień do drugiego kontrolera

Wgrywanie ustawień odbywa sie na tej samej zasadzie jak przy pierwszym kontrolerze.

UWAGA!!!: Istniej możliwości wgrywania ustawień tylko i wyłącznie do jednego urządzenia. Aby wgrać ustawienia do drugiego kontrolera należy ustawić kontroler, jako aktywny w programie PME (rysunek poniżej). Jeżeli chcemy wgrać ustawienia pierwszego kontrolera należy go ustawić ponownie na aktywny.

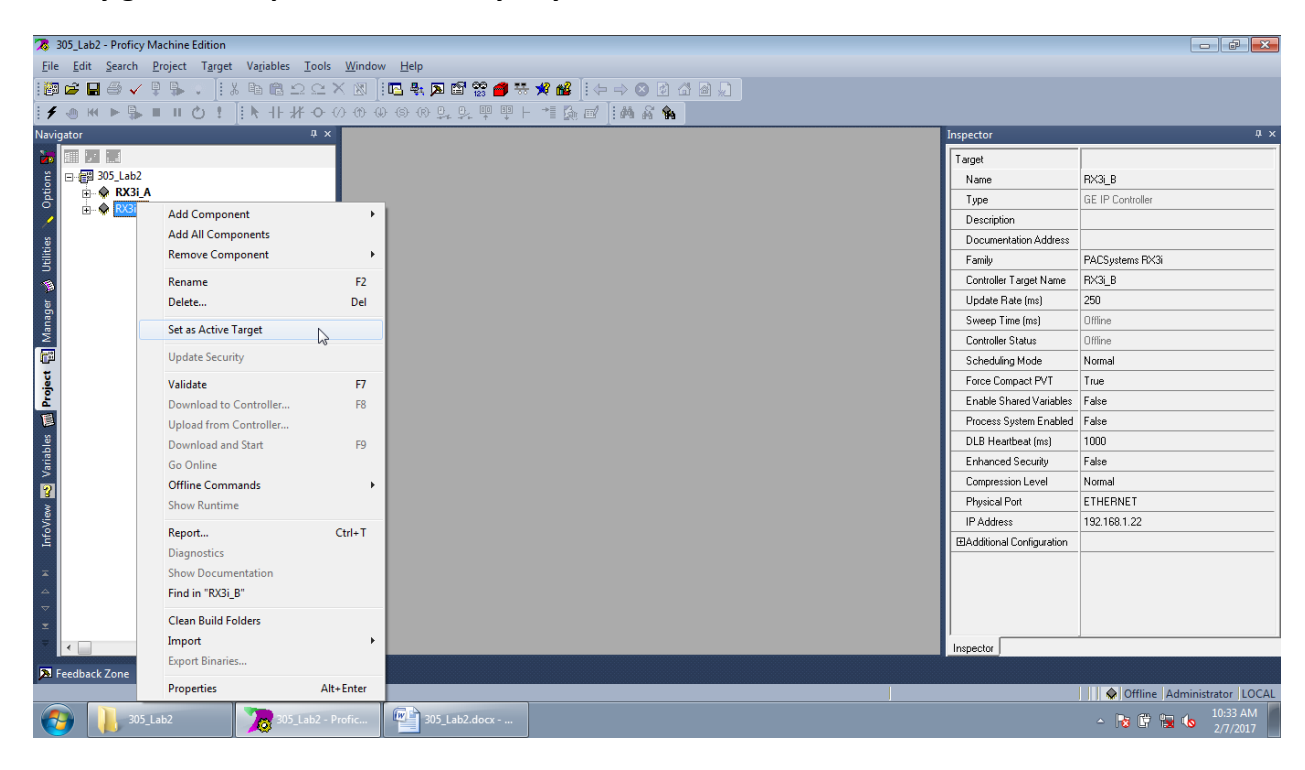